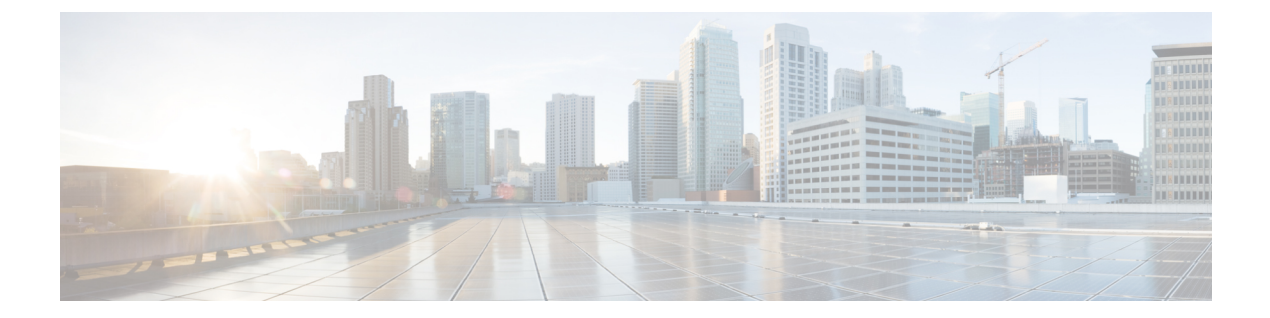

# **Cisco DNA Center 1.3.1.7 へのアップグレー** ド

この章で説明されているアップグレード手順のいずれかを完了するには、関連する Cisco DNA Center リリースのシステムパッケージの最新バージョンを知っている必要があります。最新 バージョンを確認するには、次の手順を実行します。

- 1. リリースノートのランディングページから、該当する Cisco DNA Center リリースのリリー スノートを開きます。
- **2.** 「Updated Packages and Versions in Cisco DNA Center *release*」の表を参照し、リリースにリ ストされているシステムパッケージのバージョンをメモします。
  - Cisco DNA Center 1.3.1.0 以降には Cisco ISE が必要です (1ページ)
  - リリース 1.3.1.6 からリリース 1.3.1.7 へのアップグレード (2ページ)
  - ・リリース 1.3.1.0 ~ 1.3.1.5 からリリース 1.3.1.7 へのアップグレード (2ページ)
  - リリース 1.3.0.x からリリース 1.3.1.7 へのアップグレード (3 ページ)
  - リリース 1.2.12.x からリリース 1.3.1.7 へのアップグレード (4ページ)
  - ・リリース 1.2.10.x からリリース 1.3.1.7 へのアップグレード (5ページ)
  - リリース 1.2.8 からリリース 1.3.1.7 へのアップグレード (6ページ)
  - リリース 1.2.6 からリリース 1.3.1.7 へのアップグレード (7ページ)
  - リリース 1.2.5 からリリース 1.3.1.7 へのアップグレード (8ページ)
  - リリース 1.2 ~ 1.2.4 からリリース 1.3.1.7 へのアップグレード (9ページ)

### Cisco DNA Center 1.3.1.0 以降には Cisco ISE が必要です

Cisco DNA Center をインストールするか、または 1.3.1.0 以降にアップグレードして、Cisco ISE が認証およびポリシー (AAA) サーバーとして設定されているかどうかを確認します。正しい バージョンの Cisco ISE がすでに設定されている場合、Cisco ISE から Cisco DNA Center へのグ ループポリシーデータの移行を開始できます。

Cisco ISE が設定されていない場合または Cisco ISE の必要なバージョンが存在しない場合は、 Cisco DNA Center がインストールされますが、グループベースポリシーは有効になりません。 Cisco ISE をインストールまたはアップグレードして、Cisco DNA Center に接続する必要があり ます。その後はデータ移行を開始できます。

詳細については、次の説明を参照してください。

- Cisco DNA Center と Cisco ISE の統合方法については、『Cisco DNA Center Second-Generation Appliance Installation Guide』のトピック「Integrate Cisco ISE with Cisco DNA Center」を参照 してください。
- Cisco ISE の必要なバージョンを表示するには、『Release Notes for Cisco DNA Center』を参照してください。
- ・ポリシーデータの Cisco DNA Center への移行については、『Cisco DNA Center Second-Generation Appliance Installation Guide』のトピック「Group-Based Access Control: Policy Data Migration」を参照してください。

### リリース 1.3.1.6 からリリース 1.3.1.7 へのアップグレード

この手順を完了して、Cisco DNA Center 1.3.3.7 に直接アップグレードできます。 アップグレードした後、以前のリリースに戻すことはできません。

### 手順

- **ステップ1** [Application Updates] フィールドの上部で、[Download All] をクリックします。 パッケージのダウンロードが開始されます。
- ステップ2 パッケージをダウンロードしたら、[Application Updates] フィールドの上部にある [Update All] をクリックします。 パッケージの更新が開始されます。
- **ステップ3** [Installed Apps] ページで各アプリケーションのバージョンを確認して、アプリケーションがす べて更新されていることを確認します。

## リリース **1.3.1.0 〜 1.3.1.5** からリリース **1.3.1.7 へ**のアップ グレード

この手順を完了して、Cisco DNA Center の次のリリースから 1.3.1.7 に直接アップグレードできます。

- 1.3.1.0
- 1.3.1.1
- 1.3.1.2

- 1.3.1.3
- 1.3.1.4
- 1.3.1.5

1.3.1.7 にアップグレードした後、以前のリリースに戻すことはできません。

### 手順

- **ステップ1** Cisco DNA Center のホームページで、**☆**>[System Settings]>[Software Updates] を選択します。 [Software Updates] ページにシステム更新が表示されます。
- **ステップ2** [Update] をクリックします。
- ステップ3 システムの更新が完了したら、[Application Updates] フィールドの上部にある [Download All] を クリックします。 パッケージのダウンロードが開始されます。
- ステップ4 パッケージをダウンロードしたら、[Application Updates] フィールドの上部にある [Update All] をクリックします。 パッケージの更新が開始されます。
- **ステップ5** [Installed Apps] ページで各アプリケーションのバージョンを確認して、アプリケーションがす べて更新されていることを確認します。

## リリース 1.3.0.x からリリース 1.3.1.7 へのアップグレード

次の手順を完了して、Cisco DNA Centerの次のリリースから1.3.1.7に直接アップグレードできます。

- 1.3.0
- 1.3.0.2
- 1.3.0.3
- 1.3.0.4
- 1.3.0.5
- 1.3.0.6
- 1.3.0.7

1.3.1.7 にアップグレードした後、以前のリリースに戻すことはできません。

#### 手順

ステップ1 Cisco DNA Center のホームページで、 🌣 > [System Settings] > [Software Updates] を選択します。

[Cisco DNA Center 1.3.1.7 is Here!] バナーが、[Switch Now] ボタンと共にページ上部に表示され ます。[Switch Now] には、更新可能なシステムとアプリケーションパッケージが表示されま す。

- ステップ2 バナーの [Switch Now] をクリックします。
- **ステップ3** プロンプトで [OK] をクリックして、アップグレードに進みます。

進捗バーが終了し、更新されたシステムのバージョンとバナーが表示されるまで約90秒待機 します。更新されたシステムのバージョンとバナーが表示されない場合は、ページを数回読み 込み直します。

- ステップ4 [Software Updates] ページにシステム更新が表示されます。[Update] をクリックします。
- **ステップ5** システムの更新が完了したら、[Application Updates] フィールドの上部にある [Download All] を クリックします。 パッケージのダウンロードが開始されます。
- ステップ6 パッケージをダウンロードしたら、[Application Updates] フィールドの上部にある [Update All] をクリックします。 パッケージの更新が開始されます。
- **ステップ7** [Installed Apps] ページで各アプリケーションのバージョンを確認して、アプリケーションがす べて更新されていることを確認します。

## リリース1.2.12.x からリリース1.3.1.7 へのアップグレード

次の手順を完了して、Cisco DNA Center 1.2.12.x から 1.3.1.7 に直接アップグレードできます。 1.3.1.7 にアップグレードした後、以前のリリースに戻すことはできません。

#### 手順

ステップ1 Cisco DNA Center のホームページで、\*>[System Settings]>[Software Updates] を選択します。

[Cisco DNA Center1 3.0.7 is Here!] バナーが、[Switch Now] ボタンと共にページ上部に表示され ます。[Switch Now] には、更新可能なシステムとアプリケーションパッケージが表示されま す。

- ステップ2 バナーの [Switch Now] をクリックします。
- **ステップ3** プロンプトで、[OK] をクリックして続行しますが、1.3.0.7 システムとアプリケーションパッ ケージのダウンロード、更新、およびインストールは**行わないでください**。

進捗バーが終了し、更新されたシステムのバージョンとバナーが表示されるまで約90秒待機 します。更新されたシステムのバージョンとバナーが表示されない場合は、ページを数回読み 込み直します。

- **ステップ4** [Cisco DNA Center 1.3.1.7 is Here!] バナーが表示されるので、バナーの [Switch Now] をクリック します。
- **ステップ5** プロンプトで [OK] をクリックして、アップグレードに進みます。

進捗バーが終了し、更新されたシステムのバージョンとバナーが表示されるまで約 90 秒待機 します。更新されたシステムのバージョンとバナーが表示されない場合は、ページを数回読み 込み直します。

- ステップ6 [Software Updates] ページにシステム更新が表示されます。[Update] をクリックします。
- ステップ7 システムの更新が完了したら、[Application Updates] フィールドの上部にある [Download All] を クリックします。 パッケージのダウンロードが開始されます。
- ステップ8 パッケージをダウンロードしたら、[Application Updates] フィールドの上部にある [Update All] をクリックします。 パッケージの更新が開始されます。
- **ステップ9** [Installed Apps] ページで各アプリケーションのバージョンを確認して、アプリケーションがす べて更新されていることを確認します。

### リリース1.2.10.xからリリース1.3.1.7へのアップグレード

Cisco DNA Center 1.2.10.x から 1.3.1.7 に直接アップグレードすることはできません。最初に 1.2.12.x にアップグレードする必要があります。その後、1.3.1.7 に直接アップグレードできま す。

1.3.1.7 にアップグレードした後、以前のリリースに戻すことはできません。

### 手順

ステップ1 Cisco DNA Center のホームページで、 🌣 > [System Settings] > [Software Updates] を選択します。

[Cisco DNA Center 1.2.12 is Here!] バナーが、[Switch Now] ボタンと共にページ上部に表示されます。

- ステップ2 バナーの [Switch Now] をクリックします。
- **ステップ3** プロンプトで [OK] をクリックして、アップグレードに進みます。

進捗バーが終了し、更新されたシステムのバージョンとバナーが表示されるまで約90秒待機 します。更新されたシステムのバージョンとバナーが表示されない場合は、ページを数回読み 込み直します。

- ステップ4 [Software Updates] ページにシステム更新が表示されます。[Update] をクリックします。
- **ステップ5** [Application Updates] フィールドの上部で、[Download All] をクリックします。 パッケージのダウンロードが開始されます。
- ステップ6 パッケージをダウンロードしたら、[Application Updates] フィールドの上部にある [Update All] をクリックします。

パッケージの更新が開始されます。

- **重要** Cisco TAC からの指示がない限り、個々のアプリケーションを更新しないでください。
- **ステップ7** [Installed Apps] ページで各アプリケーションのバージョンを確認して、アプリケーションがす べて更新されていることを確認します。
- **ステップ8** 1.2.12.x へのアップグレードが完了したら、リリース 1.2.12.x からリリース 1.3.1.7 へのアップ グレード (4 ページ) を参照してください。

## リリース 1.2.8 からリリース 1.3.1.7 へのアップグレード

Cisco DNA Center 1.2.8 から 1.3.1.7 に直接アップグレードすることはできません。最初に 1.2.10 にアップグレードし、次に 1.2.12.x にアップグレードする必要があります。その後、1.3.1.7 に 直接アップグレードできます。

1.3.1.7 にアップグレードした後、以前のリリースに戻すことはできません。

#### 手順

ステップ1 Cisco DNA Center のホームページで、 🌣 > [System Settings] > [Software Updates] を選択します。

[Cisco DNA Center 1.2.10 is Here!] バナーが、[Switch Now] ボタンと共にページ上部に表示され ます。[Switch Now] には、更新可能なシステムとアプリケーションパッケージが表示されま す。

- ステップ2 バナーの [Switch Now] をクリックします。
- ステップ3 プロンプトで [OK] をクリックして、アップグレードに進みます。

進捗バーが終了し、更新されたシステムのバージョンとバナーが表示されるまで約90秒待機 します。更新されたシステムのバージョンとバナーが表示されない場合は、ページを数回読み 込み直します。

手順のこの時点では、ページの上部に表示される [Cisco DNA Center1.2.12 is Here!] バナーで [Switch Now] をクリックしないでください。

- ステップ4 [Software Updates] ページにシステム更新が表示されます。[Update] をクリックします。
- **ステップ5** システムの更新が完了したら、[Application Updates] フィールドの上部にある [Download All] を クリックします。

パッケージのダウンロードが開始されます。

ステップ6 パッケージをダウンロードしたら、[Application Updates] フィールドの上部にある [Update All] をクリックします。 パッケージの更新が開始されます。

Cisco TAC からの指示がない限り、個々のアプリケーションを更新しないでください。

**ステップ7** 1.2.10.x へのアップグレードが完了したら、「リリース 1.2.10.x からリリース 1.3.1.7 へのアッ プグレード (5 ページ)」を参照してください。

### リリース 1.2.6 からリリース 1.3.1.7 へのアップグレード

Cisco DNA Center 1.2.6 から 1.3.1.7 に直接アップグレードすることはできません。最初に1.2.8 にアップグレードし、次に1.2.10 にアップグレードする必要があります。その後、1.3.1.7 に直接アップグレードできます。

1.3.1.7 にアップグレードした後、以前のリリースに戻すことはできません。

#### 手順

ステップ1 次のいずれかを実行します。

• Cisco DNA Center 1.2.6 を新規にインストールした場合は、システム更新パッチ(1.1.0.659.1) を適用してから 1.2.8 にアップグレードする必要があります。Cisco DNA Center のホーム ページで、 $\Rightarrow$  > [System Settings] > [Software Updates] を選択します。

システム更新パッチの適用後に、[Cisco DNA Center 1.2.8 is Here!] バナーが、[Switch Now] ボタンと共にページ上部に表示されます。[Switch Now] には、更新可能なシステムとアプ リケーションパッケージが表示されます。[Switch Now] および [OK] をクリックします。

- Cisco DNA Center のリリースから 1.2.6 (システム更新 1.1.0.659.1) にアップグレードした 場合は、[Cisco DNA Center 1.2.8 is Here!] バナーが表示されます。[Switch Now] および[OK] をクリックします。
- **ステップ2** プロンプトで [OK] をクリックして、アップグレードに進みます。

進捗バーが終了し、更新されたシステムのバージョンとバナーが表示されるまで約90秒待機 します。更新されたシステムのバージョンとバナーが表示されない場合は、ページを数回読み 込み直します。

手順のこの時点では、ページの上部に表示される [Cisco DNA Center 1.2.10 is Here!] バナーで [Switch Now] をクリックしないでください。

- ステップ3 [Software Updates] ページにシステム更新が表示されます。[Update] をクリックします。
- ステップ4 システムの更新が完了したら、[Application Updates] フィールドの上部にある [Download All] を クリックします。

パッケージのダウンロードが開始されます。

**ステップ5** パッケージをダウンロードしたら、[Application Updates] フィールドの上部にある [Update All] をクリックします。 パッケージの更新が開始されます。

Cisco TAC からの指示がない限り、個々のアプリケーションを更新しないでください。

- **ステップ6** [Installed Apps] ページで各アプリケーションのバージョンを確認して、アプリケーションがす べて更新されていることを確認します。
- **ステップ7** 1.2.8 へのアップグレードが完了したら、「リリース 1.2.8 からリリース 1.3.1.7 へのアップグレード (6 ページ)」を参照してください。

### リリース 1.2.5 からリリース 1.3.1.7 へのアップグレード

Cisco DNA Center 1.2.5 から 1.3.1.7 に直接アップグレードすることはできません。最初に 1.2.6 にアップグレードし、次に 1.2.8 にアップグレードしてから、1.2.10.x にアップグレードする必要があります。その後、1.3.1.7 に直接アップグレードできます。

1.3.1.7 にアップグレードした後、以前のリリースに戻すことはできません。

### 手順

ステップ1 Cisco DNA Center のホームページで、\*>[System Settings]>[Software Updates] を選択します。

[Cisco DNA Center 1.2.6 is Here!] バナーが、[Switch Now] ボタンと共にページ上部に表示されま す。[Switch Now] には、更新可能なシステムとアプリケーションパッケージが表示されます。

- ステップ2 バナーの [Switch Now] をクリックします。
- ステップ3 プロンプトで [OK] をクリックして、アップグレードに進みます。

進捗バーが終了し、更新されたシステムのバージョンとバナーが表示されるまで約90秒待機 します。更新されたシステムのバージョンとバナーが表示されない場合は、ページを数回読み 込み直します。

手順のこの時点では、ページの上部に表示される [Cisco DNA Center 1.2.8 is Here!] バナーで [Switch Now] をクリックしないでください。

- ステップ4 [Software Updates] ページにシステム更新が表示されます。[Update] をクリックします。
- **ステップ5** システムの更新が完了したら、[Application Updates] フィールドの上部にある [Download All] を クリックします。 パッケージのダウンロードが開始されます。
- **ステップ6** パッケージをダウンロードしたら、[Application Updates] フィールドの上部にある [Update All] をクリックします。 パッケージの更新が開始されます。

Cisco TAC からの指示がない限り、個々のアプリケーションを更新しないでください。

- **ステップ7** [Installed Apps] ページで各アプリケーションのバージョンを確認して、アプリケーションがす べて更新されていることを確認します。
- **ステップ8** 1.2.8 へのアップグレードが完了したら、「リリース 1.2.8 からリリース 1.3.1.7 へのアップグレード(6ページ)」を参照してください。

## リリース1.2~1.2.4からリリース1.3.1.7へのアップグレー ド

Cisco DNA Center 1.2 ~ 1.2.4 から 1.3.1.7 に直接アップグレードすることはできません。最初に 1.2.6 にアップグレードし、次に 1.2.8 にアップグレードしてから、1.2.10.x にアップグレードす る必要があります。その後、1.3.1.7 に直接アップグレードできます。

1.3.1.7 にアップグレードした後、以前のリリースに戻すことはできません。

### 手順

ステップ1 Cisco DNA Center のホームページで、. ◆>[System Settings]>[Software Updates] を選択します。

[Cisco DNA Center 1.2.6 is Here!] バナーが、[Switch Now] ボタンと共にページ上部に表示されま す。[Switch Now] には、更新可能なシステムとアプリケーションパッケージが表示されます。

- ステップ2 バナーの [Switch Now] をクリックします。
- ステップ3 プロンプトで [OK] をクリックして、アップグレードに進みます。

進捗バーが終了し、更新されたシステムのバージョンとバナーが表示されるまで約90秒待機 します。更新されたシステムのバージョンとバナーが表示されない場合は、ページを数回読み 込み直します。

手順のこの時点では、ページの上部に表示される [Cisco DNA Center 1.2.8 is Here!] バナーで [Switch Now] をクリックしないでください。

- ステップ4 [Software Updates] ページにシステム更新が表示されます。[Update] をクリックします。
- ステップ5 システムの更新が完了したら、[Application Updates] フィールドの上部にある [Download All] を クリックします。
  - パッケージのダウンロードが開始されます。
- ステップ6 パッケージをダウンロードしたら、[Application Updates] フィールドの上部にある [Update All] をクリックします。 パッケージの更新が開始されます。

Cisco TAC からの指示がない限り、個々のアプリケーションを更新しないでください。

- **ステップ7** [Installed Apps] ページで各アプリケーションのバージョンを確認して、アプリケーションがす べて更新されていることを確認します。
- **ステップ8** 1.2.6 へのアップグレードが完了したら、「リリース 1.2.6 からリリース 1.3.1.7 へのアップグレード (7 ページ)」を参照してください。

翻訳について

このドキュメントは、米国シスコ発行ドキュメントの参考和訳です。リンク情報につきましては 、日本語版掲載時点で、英語版にアップデートがあり、リンク先のページが移動/変更されている 場合がありますことをご了承ください。あくまでも参考和訳となりますので、正式な内容につい ては米国サイトのドキュメントを参照ください。